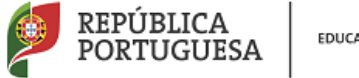

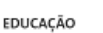

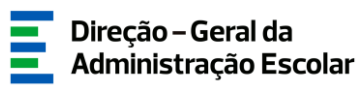

# MANUAL DE INSTRUÇÕES

# Professor Bibliotecário

# - 1.<sup>a</sup> Fase

Nos termos da Portaria n.º 192-A/2015, de 29 de junho,

publicada em Diário da República, 1.ª série – N.º 124

24 de julho de 2018

V2.0

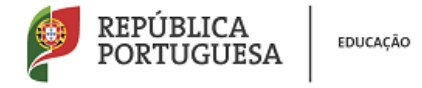

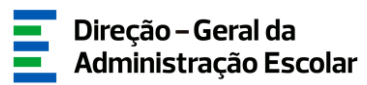

# Índice

| 1   | ENQUADRAMENTO                          | 4  |
|-----|----------------------------------------|----|
| 2   | ASPETOS GERAIS                         | 5  |
| 3   | CONTACTOS ÚTEIS                        | 5  |
| 4   | PRAZOS                                 | 6  |
| 5   | ACESSO À APLICAÇÃO INFORMÁTICA         | 6  |
| 6   | MÓDULO PROFESSORES BIBLIOTECÁRIOS 2018 | 7  |
| 6.1 | 1ª Fase                                | .7 |

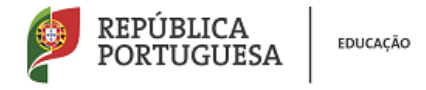

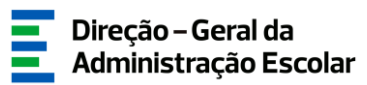

# Índice Imagens

| IMAGEM 1 - ENTRADA SIGRHE                                                   | 6 |
|-----------------------------------------------------------------------------|---|
| IMAGEM 2 - ECRÃ INICIAL                                                     | 6 |
| IMAGEM 3 - SEPARADOR PROFESSORES BIBLIOTECÁRIOS 2018                        | 7 |
| IMAGEM 4 - INICIAR O PROCEDIMENTO - BOTÃO NOVO                              | 7 |
| IMAGEM 5 - LEVANTAMENTO DAS NECESSIDADES                                    | 7 |
| IMAGEM 6 - NÚMERO INSUFICIENTE DE DOCENTES PARA SATISFAÇÃO DAS NECESSIDADES | 8 |
| IMAGEM 7 - SUBMETER LEVANTAMENTO DAS NECESSIDADES A                         | 9 |
| IMAGEM 8 - SUBMETER LEVANTAMENTO DAS NECESSIDADES B                         | 9 |

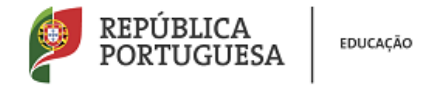

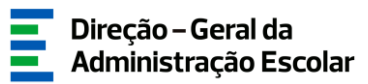

#### 1 Enquadramento

O processo de designação de docentes para o exercício de funções de professor bibliotecário encontra-se regulamentado na Portaria n.º 192-A/2015, de 29 de junho, publicada em Diário da República, 1.ª série - N.º 124.

#### 1.1 Procedimento interno de designação

Nos termos do artigo 5.º da referida Portaria, são selecionados e designados para as funções de professor bibliotecário num(a) Agrupamento de Escolas/Escola não Agrupada (AE/ENA) os docentes que, cumulativamente:

- a) Sejam docentes de carreira de quadro de AE/ENA ou outros docentes de carreira nele(a) colocados;
- b) Possuam 4 pontos de formação académica ou contínua na área das bibliotecas escolares, de acordo com o Anexo II da Portaria n.º 192-A/2015, de 29 de junho;
- c) Possuam 50 horas de formação académica ou contínua na área das TIC ou certificação de competências digitais;
- d) Disponham de experiência profissional na área das bibliotecas escolares;
- e) Manifestem interesse em desempenhar as funções de professor bibliotecário.

Para o desempenho das funções de professor bibliotecário é designado o docente que, reunindo os requisitos supra, possua a pontuação mais elevada, de acordo com o n.º 2 do artigo 11.º da Portaria.

#### 1.2 Procedimento externo de designação

Sempre que, após a conclusão do procedimento interno descrito no ponto anterior, se verifique a inexistência de docentes de carreira que possam exercer as funções de professor bibliotecário, deverá ser aberto um procedimento de recrutamento externo, nos termos dos artigos 8.º a 11.º. Para isso deverá ser constituído um júri composto por três elementos, o qual é presidido pelo próprio diretor, ou por membro da direção em quem este delegar, e por dois professores por si designados, de entre os docentes de carreira do quadro de AE/ENA.

Este procedimento deverá ser previamente publicitado na página eletrónica do AE/ENA, devendo constar da sua publicação:

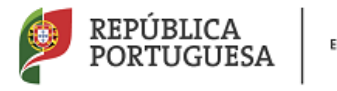

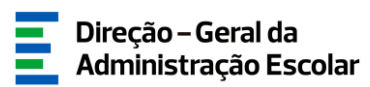

- a) A data de abertura do procedimento de recrutamento;
- b) Os prazos para a apresentação das candidaturas;
- c) Os requisitos gerais e específicos de admissão ao procedimento de recrutamento;
- d) A indicação do número de lugares a serem preenchidos;
- e) Os critérios de seleção para o exercício de funções de professor bibliotecário.

Os docentes de carreira designados para as funções de professor bibliotecário na sequência do procedimento de recrutamento externo são destacados para o AE/ENA ao abrigo dos artigos 68.°, alínea a), ou 67.°, n.°3 do Estatuto da Carreira Docente (ECD), na sua redação atual, conforme estejam integrados na rede pública do Ministério da Educação (ME), ou das Regiões Autónomas (RA), respetivamente.

#### 2 Aspetos Gerais

Para que o procedimento seja realizado com sucesso, deve prestar-se especial atenção aos seguintes pontos:

- a) O responsável pela introdução dos dados na aplicação informática deve proceder a uma leitura cuidada do enquadramento legal, bem como deste manual de instruções e da Nota Informativa disponível na página eletrónica da DGAE (<u>www.dgae.mec.pt</u>);
- b) A publicitação do concurso e sua divulgação na página da DGAE é da exclusiva responsabilidade do AE/ENA.

## 3 Contactos Úteis

**Centro de Atendimento Telefónico - CAT** - 213 943 480, disponível das 10:00h às 17:00h de Portugal Continental (dias úteis).

#### Centro de atendimento presencial na Direção-Geral da Administração Escolar - Loja DGAE

Av. 24 de Julho n.º 142, 1.º andar, Lisboa, também disponível das 10:00h às 17:00h de Portugal Continental (dias úteis).

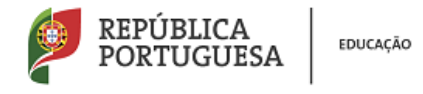

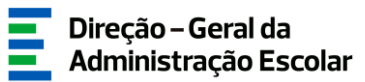

#### 4 Prazos

O processo de recrutamento e a indicação dos professores bibliotecários decorrerá de acordo com o seguinte cronograma:

| Fases                                                                                                    | Prazos                            |
|----------------------------------------------------------------------------------------------------|-----------------------------------|
| Procedimento concursal interno de designação / Indicação do n.º de docentes<br>a recrutar por procedimento concursal externo - 1ª fase (aplicação SIGRHE) | De 24 de julho a 27 de julho      |
| Publicitação do procedimento concursal externo                                                                                                    | Entre 30 de julho e 10 de agosto  |
| Indicação de docentes - 2.ª fase (aplicação SIGRHE)                                                                                                    | Entre 13 de agosto e 20 de agosto |
| Publicitação dos resultados                                                                                                    | Até 21 de agosto                  |

## 5 Acesso à aplicação informática

A aplicação encontra-se disponível no Portal da DGAE ou diretamente através do endereço: <u>https://sigrhe.dgae.mec.pt/</u>.

| Direção – Geral da<br>Administração Escolar | REPÚBLICA<br>PORTUGUESA (OUCLEAD | PESQUI                     | SA D                       |
|---------------------------------------------|----------------------------------|----------------------------|----------------------------|
|                                             |                                  | 👫 INFORMAÇÃO JURÍDIC.<br>— | A × INSTITUCIONAL × SIGRHE |

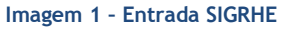

As instruções gerais do funcionamento do SIGRHE encontram-se no Manual Geral de Utilização, disponível na área "DOCUMENTAÇÃO", do lado direito do ecrã de entrada (após autenticação).

| GERAL DESERVOLVIRENIO DE RECORDOS HURARIOS SITUAÇÃO PROFISSIONAL BACROFFILE MULTIPLATAFORRA DE REGISTOS                                                                                                    |                                                |
|----------------------------------------------------------------------------------------------------|------------------------------------------------|
| INFORMAÇÕES                                                                                                    | <i>(</i> <b>b</b>                              |
| BEM-VINDO AO SIGRHE! 31 Janeiro Hole Informativa - 1<br>2013 de serviço                                                                                                    | ontratação de Escola - Contagem de tempo 🛛 🗐 🔺 |
| D Sistema Interativo de Gestão de Recursos Humanos de Educação (SIGOHE) visa fornesar às Escolas um instrumento que parmita a gestão integrada dos seus recursos humanos e aos Docentes e Não Docentes disponibilizar as<br>14 Janeiro - E-<br>2013 | e Ul                                           |
| site feramente será enropuedas gradualmente, através da oriação de módulos, procurando-se que abranja a totalidade das ações associadas à gestão do Pessoal Docente e do Pessoal não Docente. 00 Rovembro Informação - Can 2012 (Espanhol)          | idaturas ao grupo de recrutamento 350 👘        |
| Rara conteccer em detalle os meirus do 310004, segrer-se a consulta do InAl "Estivutura de Menus" no topo do ecra.                                                                                                    |                                                |
| GERAL<br>+ Cados Pessoas                                                                                                    |                                                |
| Certalo de Infondere     Occumento     Consulto de Domentos     Consulto de Informação     Za Ahril Hannañ Geral de Utiliz                                                                                                    | ao do SIGRHE                                   |
| DESENVOLVIMENTO DE RECURSOS HUMANOS<br>+ formação Lidera flovandore 2015                                                                                                    |                                                |
|                                                                                                    |                                                |

Imagem 2 - Ecrã inicial

A aplicação encontra-se otimizada para o Google Chrome e o Mozilla Firefox, sendo compatível também com o Apple Safari, o Opera e o Microsoft Internet Explorer 8, pelo que se aconselha a atualização do software de acesso à internet para as referidas versões, para uma melhor utilização da aplicação.

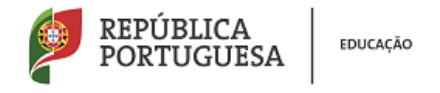

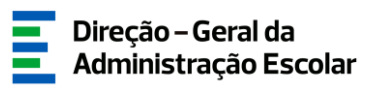

### 6 Módulo Professores Bibliotecários 2018

Para aceder ao módulo Professores Bibliotecários 2018 deverá selecionar o separador designado por Situação Profissional.

Nesta fase deve selecionar as opções Professores Bibliotecários e, posteriormente, 1ª Fase.

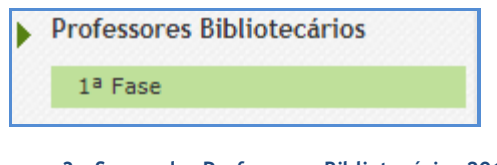

#### Imagem 3 - Separador Professores Bibliotecários 2018

#### 6.1 1<sup>a</sup> Fase

Para dar início ao procedimento deverá, no submenu "1ª Fase", selecionar o botão Novo.

| Pro   | fesso                  | ores Bibl                                 | iotecários                                                                                                    |                                                                                           |                                                                                                    |                                       |                          |
|-------|------------------------|-------------------------------------------|----------------------------------------------------------------------------------------------------|-------------------------------------------------------------------------------------------|----------------------------------------------------------------------------------------------------|---------------------------------------|--------------------------|
| Profe | código<br>DO<br>AE/ENA | Bibliotecários<br>DESIGNAÇÃO<br>DO AE/ENA | Nº DE PROFESSORES BIBLIOTECÁRIOS<br>Nº DE PROFESSORES BIBLIOTECÁRIOS<br>NECESSÁRIO NO AFJEMA (TENDO EM CONTA A<br>TABELA CONSTANTE DO ANEXO I DA PORTARIA N.º | O AE/ENA POSSUI O NÚMERO DE<br>DOCENTES PARA SATISFAZER AS<br>NECESSIDADES MENCIONADAS NO | NÚMERO DE VAGAS A DISPONIBILIZAR NO<br>PROCEDIMENTO CONCURSAL EXTERNO<br>DESTINADO AO RECRUTAMENTO DE | DATA DE<br>ABERTURA<br>DO<br>CONCURSO | FASE DE<br>PREENCHIMENTO |
|       | ÷                      | •                                         | 192-A/2013, DE 29 DE JUNHO) \$                                                                                                    | PONIO ANIERIOR? \$                                                                        | PROFESSOR BIBLIOTECARIO \$                                                                            | \$                                    | •                        |
|       |                        |                                           |                                                                                                    |                                                                                           |                                                                                                    |                                       |                          |
|       |                        |                                           |                                                                                                    |                                                                                           |                                                                                                    | 4                                     | ( < 0 - 0 de 0 > >>      |

Imagem 4 - Iniciar o procedimento - Botão Novo

Irá aceder a um novo ecrã onde deverá indicar os elementos associados ao levantamento das necessidades no âmbito dos professores bibliotecários.

| Professores Bibliotecários                                                                                                    |   |
|----------------------------------------------------------------------------------------------------|---|
| Gravar Cancelar                                                                                                    | ≪ |
| ¡Levantamento das Necessidades                                                                                                    |   |
| Nº de professores bibliotecários necessário no AE/ENA (tendo em conta a tabela constante do Anexo I da Portaria n.º 192-A/2015, de 29 de junho) : | • |
| O AE/ENA possui o número de docentes para satisfazer as necessidades mencionadas no ponto anterior? :                                             | • |
| Fase de preenchimento : Em processamento<br>¡Controlo PB                                                                                          | • |
| 😔 Confirmar/Gravar Dados                                                                                                    |   |
|                                                                                                    |   |

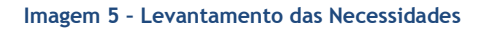

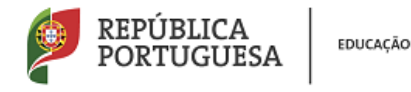

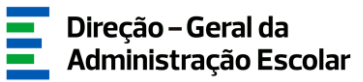

Nesta área deverá indicar:

a) o número de professores bibliotecários necessários no AE/ENA (tendo em conta a tabela constante do Anexo I da Portaria n.º 192-A/2015, de 29 de junho);

b) se dispõe, no AE/ENA, do número de docentes necessário para satisfazer as necessidades.

Caso declare não possuir no AE/ENA docentes em número suficiente para satisfazer as necessidades, abrirão dois novos campos.

| Professores Bibliotecários                                                                                                    |                 |
|----------------------------------------------------------------------------------------------------|-----------------|
| Gravar Cancelar                                                                                                    | ≪ < - de 0 > >> |
| iLevantamento das Necessidades                                                                                                    |                 |
|                                                                                                    |                 |
| Nº de professores bibliotecários necessário no AE/ENA (tendo em conta a tabela constante do Anexo I da Portaria n.º 192-A/2015, de 29 de junho) : | •               |
| O AE/ENA possui o número de docentes para satisfazer as necessidades mencionadas no ponto anterior? : Não                                         | ▼               |
| Número de vagas a disponibilizar no procedimento concursal externo destinado ao recrutamento de professor bibliotecário :                         | •               |
| Data de abertura do concurso :                                                                                                    | 2               |
|                                                                                                    |                 |
| Fase de preenchimento : Em processamento                                                                                                    | •               |
| Controlo PB-                                                                                                    |                 |
|                                                                                                    |                 |
| Continnal/ Gravar Dados                                                                                                    |                 |
| Confirmar/Gravar Dados                                                                                                    |                 |

Imagem 6 - Número insuficiente de docentes para satisfação das necessidades

Nestes novos campos deverá indicar:

a) o número de vagas a disponibilizar no procedimento concursal externo (o valor a indicar não poderá ser superior ao indicado no campo Nº de professores bibliotecários necessário no AE/ENA);

b) a data de abertura do concurso, deve respeitar as datas apresentadas no presente Manual e na Nota Informativa.

Terminada a introdução de todos os dados deverá em seguida introduzir a palavra-chave e submeter.

Ao clicar em Submeter irá finalizar o processo.

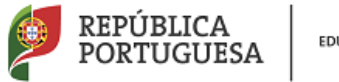

EDUCAÇÃO

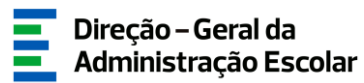

| Professores Biblio                  | tecários                                                                                                    | = =                 |
|-------------------------------------|----------------------------------------------------------------------------------------------------|---------------------|
|                                     |                                                                                                    |                     |
| Levantamento das Necessidade        |                                                                                                    |                     |
| Nº de professores bibliotecários ne | cessário no AE/ENA (tendo em conta a tabela constante do Anexo I da Portaria n.º 192-A/2015, de 29 de junho) : 💷 | v                   |
|                                     | O AE/ENA possui o número de docentes para satisfazer as necessidades mencionadas no ponto anterior? : Sim        | Ψ                   |
| Fase de preenchimento : Resum       | o                                                                                                    | •                   |
| Controlo PB                         |                                                                                                    |                     |
| Modificar Anterior                  | Palavra-Chave : Submete                                                                                          | e -                 |
|                                     |                                                                                                    |                     |
|                                     |                                                                                                    |                     |
|                                     |                                                                                                    | 44 4 1 - 1 de 1 👂 🖗 |

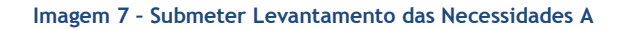

| Professores Bibliotecários                                                                                                    |                 |
|----------------------------------------------------------------------------------------------------|-----------------|
|                                                                                                    | ≪ < 1 de 1 > >> |
| den sterrete de Nerestado                                                                                                    |                 |
| Levantamento das Necessidades                                                                                                    |                 |
| Nº de professores bibliotecários necessário no AE/ENA (tendo em conta a tabela constante do Anexo I da Portaria n.º 192-A/2015, de 29 de junho) : 🛑 | v               |
| O AE/ENA possui o número de docentes para satisfazer as necessidades mencionadas no ponto anterior? : Não                                           | V               |
| Número de vagas a disponibilizar no procedimento concursal externo destinado ao recrutamento de professor bibliotecário : 📼                         | v               |
| Data de abertura do concurso : definintem                                                                                                    |                 |
| Exect de presenchimento : Resumo                                                                                                    |                 |
| (Controlo PB                                                                                                    |                 |
| Palavra-Chave : Submeter                                                                                                    |                 |

Imagem 8 - Submeter Levantamento das Necessidades B